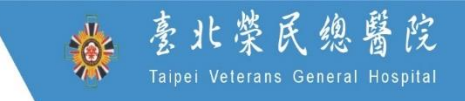

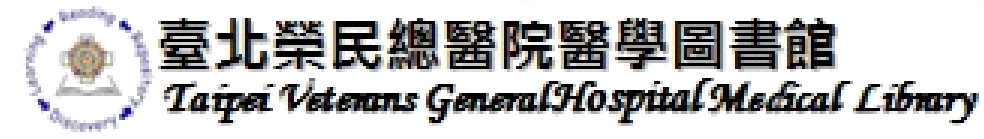

# 圖書館資源與服務懶人包

X

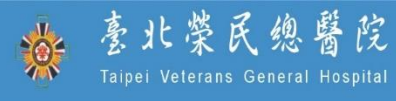

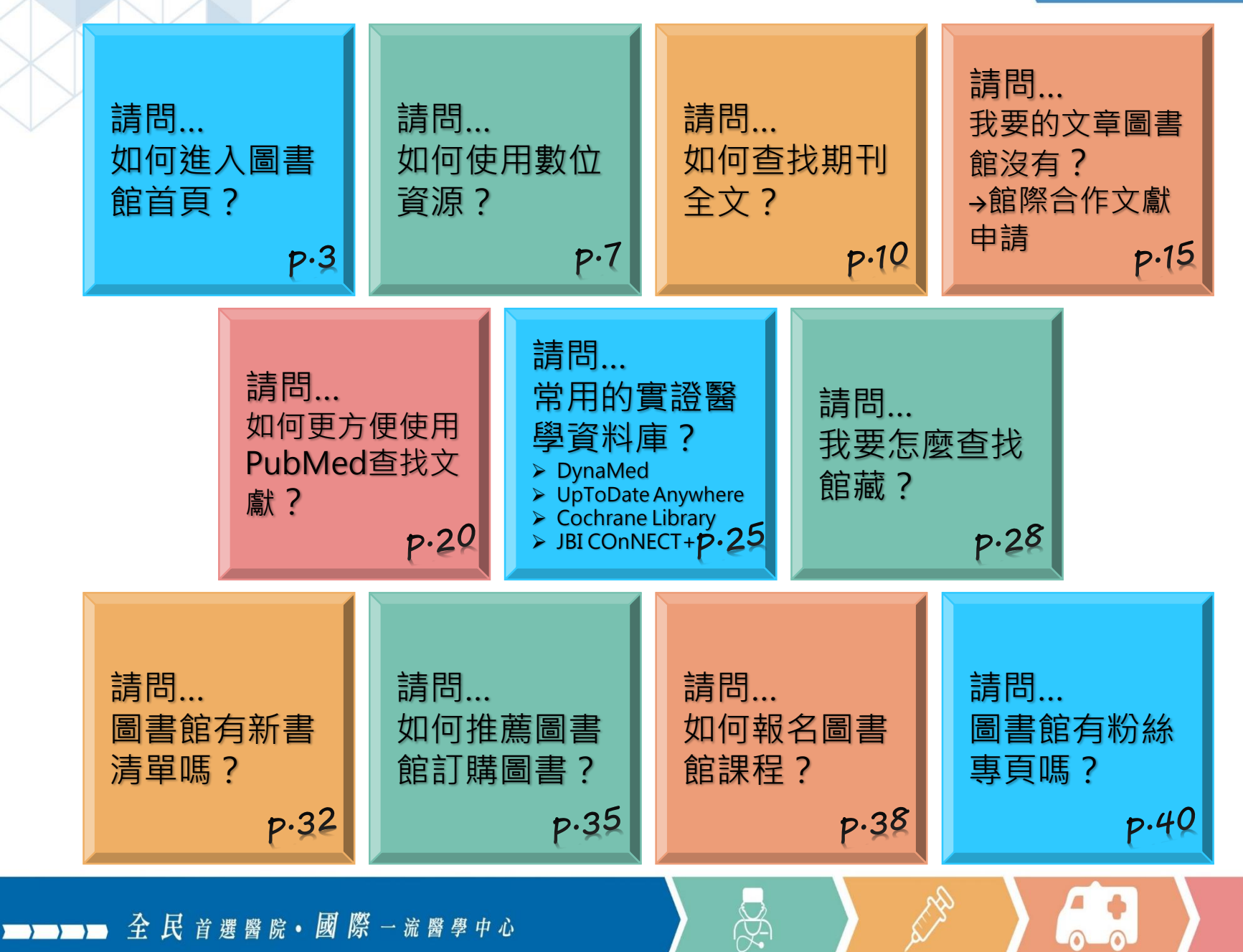

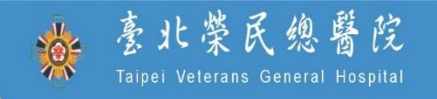

3

# 請問… 如何進入圖書館首頁?

X

▶ 2 民 首選醫院• 國際 一流醫學中心

| 方法一 🔪                                                                                                    |                                                                                    |                          |                                                                                     |                                                                                                    | - *                                                                                    | 毫北榮民總醫<br>Taipei Veterans General Ho        |
|----------------------------------------------------------------------------------------------------|------------------------------------------------------------------------------------|--------------------------|-------------------------------------------------------------------------------------|----------------------------------------------------------------------------------------------------|----------------------------------------------------------------------------------------|---------------------------------------------|
| 臺北菜<br>Taipei Veter                                                                                                    | 民總醫院<br>rans General Hospital                                                      |                          |                                                                                     | 全站                                                                                                    | 雙尋                                                                                     | Q 全站搜尋                                      |
| 北榮簡介                                                                                                    | 各單位 公告事項                                                                           | 就醫服務 民眾服                 | <b>3務 各科衛</b>                                                                       | 教 特色醫療                                                                                                    | 其他資源                                                                                   | ξ.                                          |
|                                                                                                    | C                                                                                  | OVID-19專區                | ā (請點爭                                                                              | 乾)                                                                                                    |                                                                                        |                                             |
| ·····································                                                                                                    |                                                                                    | <b>尔</b> 知               | 使種疫苗<br>を<br>構在家休息<br>の<br>の<br>の<br>の<br>の<br>の<br>の<br>の<br>の<br>の<br>の<br>の<br>の | <ul> <li>         ・</li> <li>         ・</li> <li></li></ul> | <ul> <li>         ・成口罩         ・         ・         ・</li></ul>                         | 保持社交距離<br>保持社交距離<br>還有還有・微笑也可以<br>違強免疫系統唱-! |
| <ul> <li>&gt; 文書檔案專區</li> <li>&gt; 出版品專區</li> <li>&gt; 電子病歷專區</li> <li>&gt; 數位化圖書館</li> <li>&gt; 院長信箱</li> <li>&gt; 會議室登錄</li> <li>&gt; 產官學研大平台</li> <li>&gt; Q&amp;A</li> <li>&gt; 網站滿意度調查</li> </ul> | > 數 位 化医 > 人體試驗委員會 > 人體試驗委員會 > 健康管理中心 > 隱私權及資訊安全 > 政府網站資料開放 > 重大政策 > 重要業務資訊 > 就業資訊 | <b>武王 官臣</b><br>政策<br>宣告 | 總機:02-2871-2<br>傳真:02-2873-2                                                        | 2121<br>2131                                                                                                    | <ul> <li>112201臺北市<br/>201號.</li> <li>交通位置</li> <li>更新日期:20</li> <li>維護單位:臺</li> </ul> | 市北投區石牌路三段<br>022/11/17<br>種北榮民總醫院           |
|                                                                                                    |                                                                                    |                          |                                                                                     |                                                                                                    |                                                                                        |                                             |

━━━━ 全民首選醫院 • 國際 − 流醫學 中心

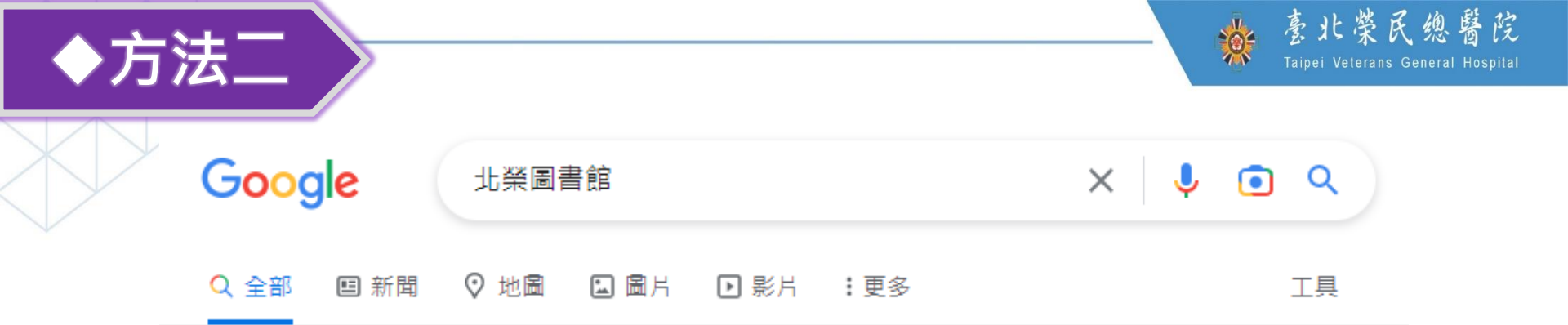

#### 約有 3,170,000 項結果 (搜尋時間: 0.61 秒)

https://wd.vghtpe.gov.tw > lib > Index.action \*

#### 教學部醫學圖書組 - 臺北榮民總醫院

【重要公告】圖書館原官網即日(8/30)起停止服務,請改用公版網站. 2022/08/09. 【重要公告】圖書館開館時間及開放入館對象(自111/8/9起). 2022/12/14.

圖書借閱/續借/預約:新書介購/推薦 會議室/電腦教室出借:院外連線設定 紙本館藏查詢系統:電子資源探索服務(OVI... 詢問館員: 館際互借/合作

#### https://library.vghtpe.gov.tw -

#### 台北榮總圖書館

■■ 全民 首選醫院•國際一流醫學中心

我們搬家囉~~. 不是被駭,我們真的搬家了~~ 臺北榮總數位化圖書館.

https://wd.vghtpe.gov.tw > lib > Fpage.action 💌

#### 教學部醫學圖書組--臺北榮民總醫院

電話: (02) 2875-7239 傳真: (02) 2875-7240. E-mail: libref@vghtpe.gov.tw. 11217 臺北市北投 區石牌路三段201號 交通資訊 (Google 地圖) 維護單位: 教學部醫學圖書組.

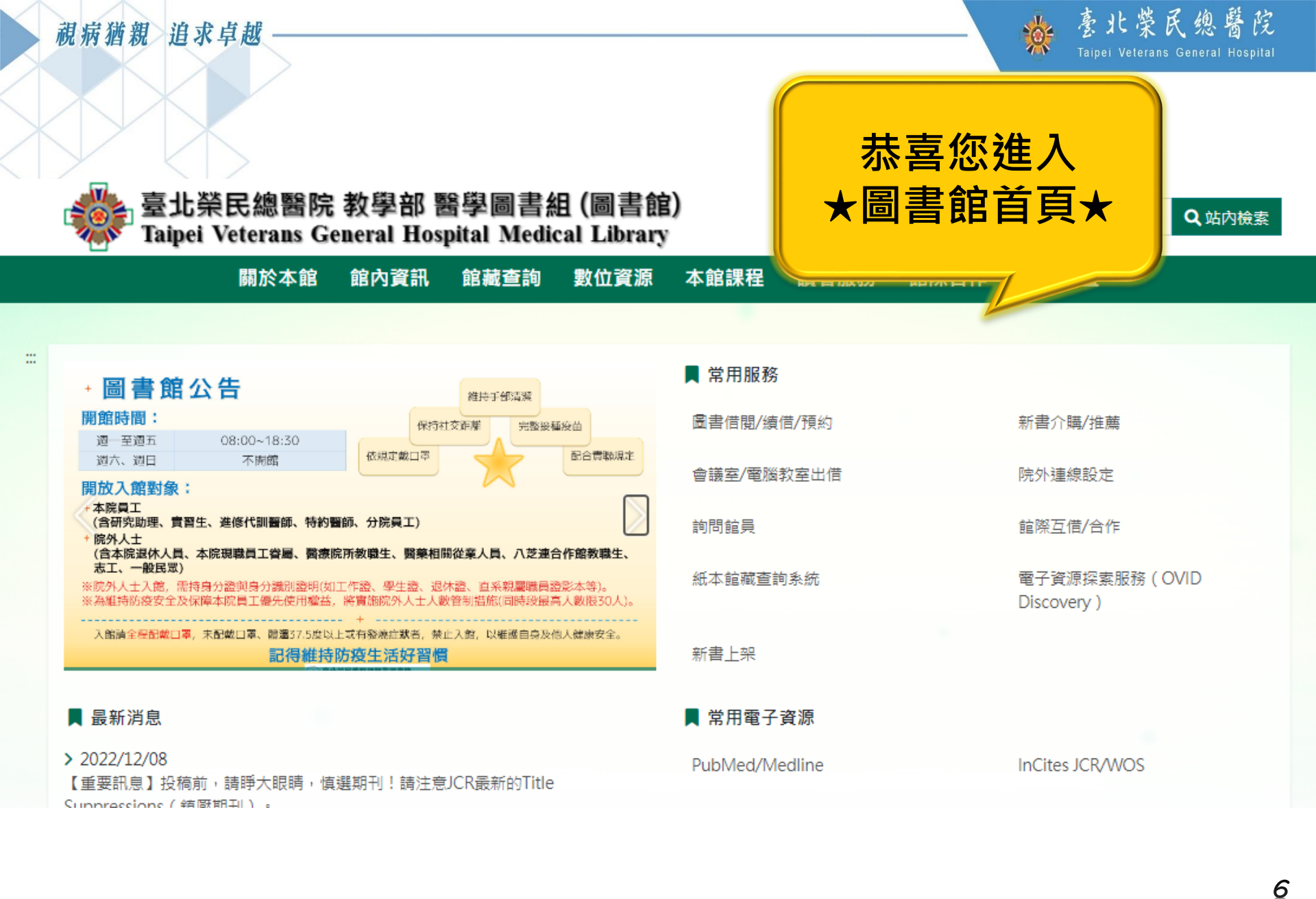

■■■■ 全民首選醫院•國際一流醫學中心

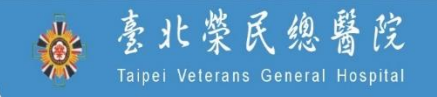

# 請問…

# 如何使用數位資源?

N.

▶ 2 民 首 選 醫 院 • 國 際 一 流 醫 學 中 心

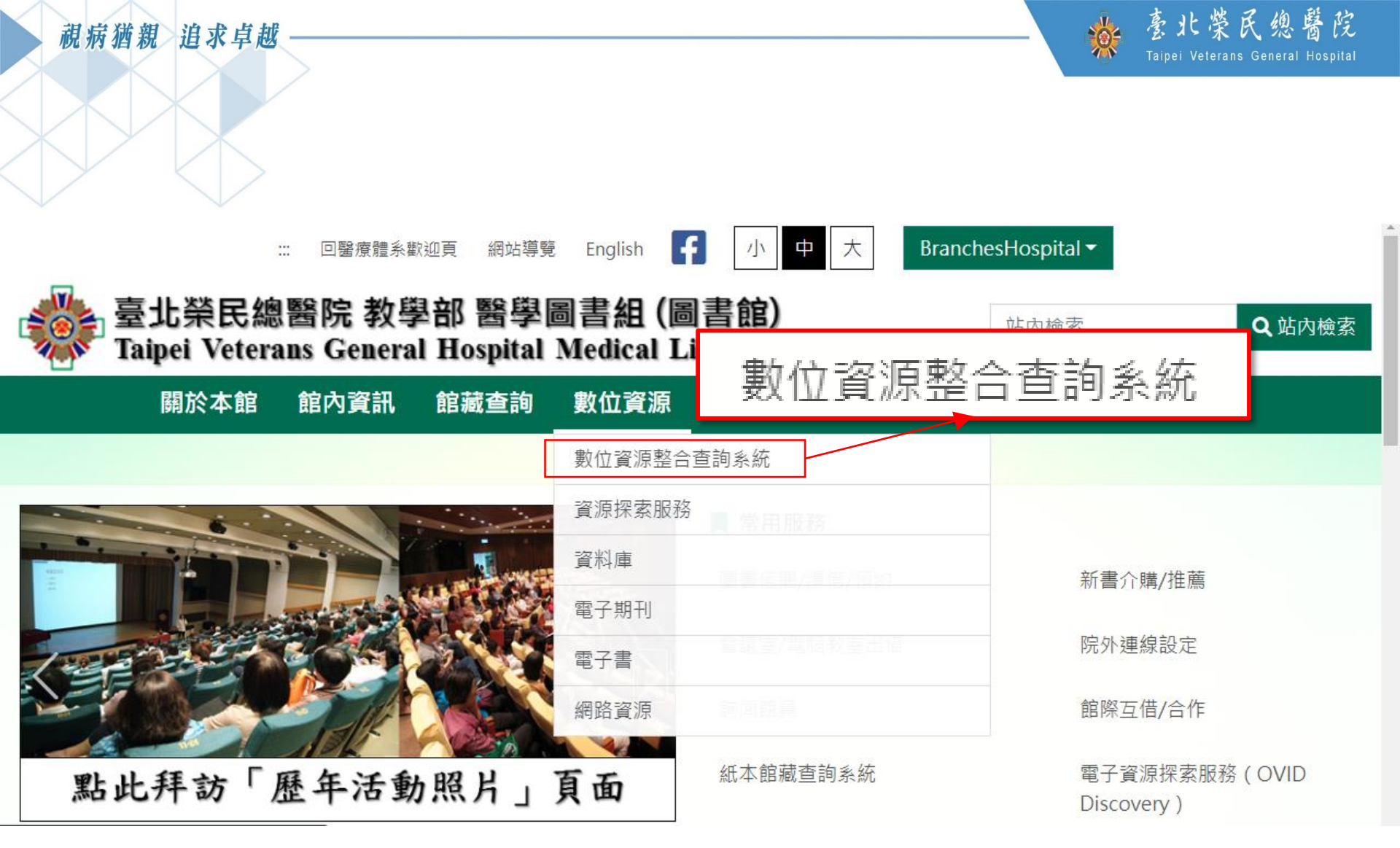

X

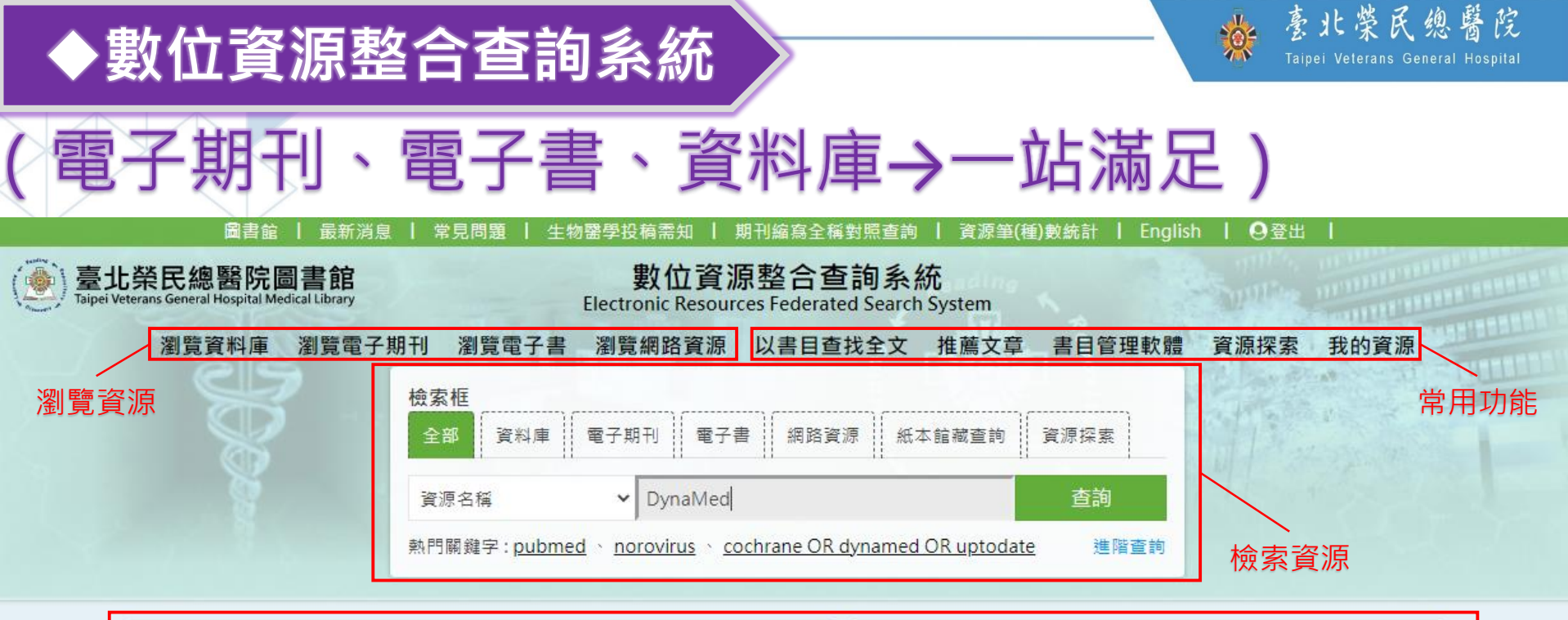

| 最新消息                     | more <b>&gt;</b> | ■重要公告                                               |
|--------------------------|------------------|-----------------------------------------------------|
| ▶ PubMed個人帳號(My NCBI)與第三 | 2022年7月1日        |                                                     |
| 【資料庫訊息】Web of Science    | 2021年4月8日        |                                                     |
| ▶ 【線上學習】收聽 Cochrane Podc | 2021年3月4日        |                                                     |
| ▶ 【點此查看常見問題】             | 2020年11月24日      | ~                                                   |
| •【素統公告】使用Firefox瀏覽器,卻出現  | 2020年4月27日       | Pub Mod                                             |
| ,【条統操作】讀者查尋電子資源使用" 資源題名" | 2020年1月23日       | Fub Meu.gov                                         |
| ▶【系統操作】使用本系統時,請以Google   | 2020年1月17日       | 3rd-Party login will be mandatory beginning in June |

Y

9

最新消息與活動

━━━━━ 全 民 首選醫院・國際 一流醫學中心

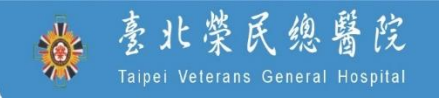

10

# 請問… 如何查找期刊全文?

N.

▶ 2 民 首 選 醫 院 • 國 際 一 流 醫 學 中 心

■■■ 全 民 首選醫院 • 國 際 一 流 醫 學 中 心

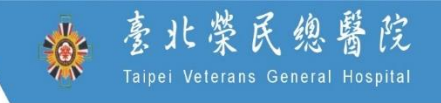

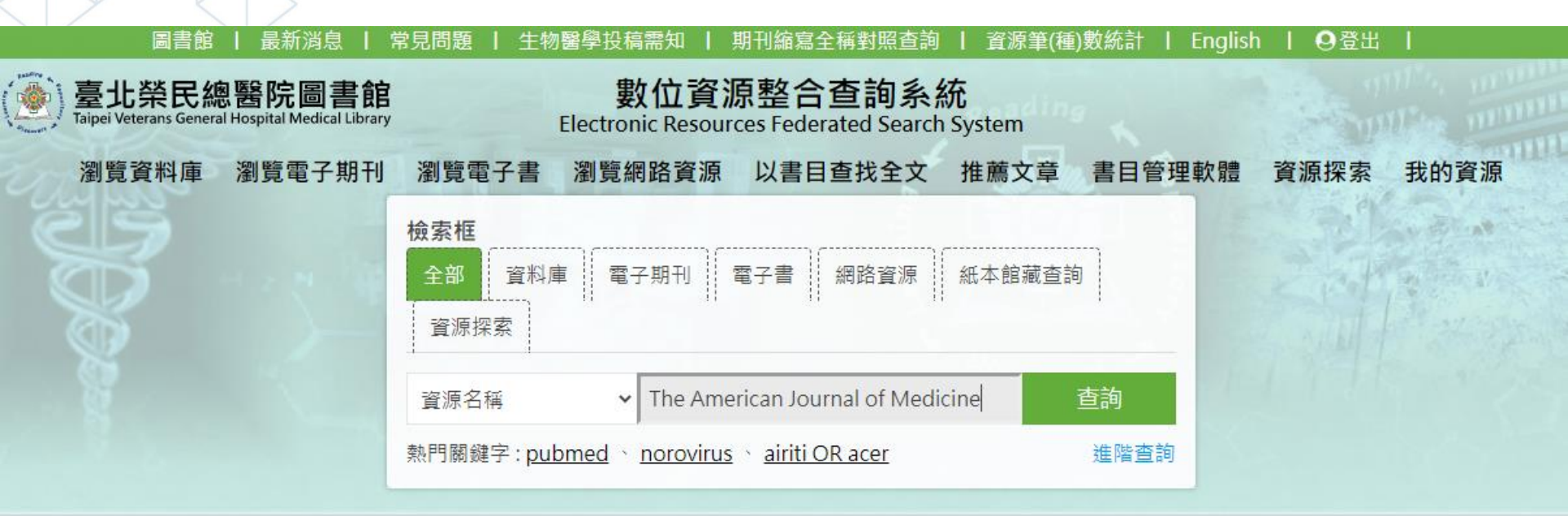

| ✔最新消息                    | more >      |
|--------------------------|-------------|
| ▶ PubMed個人帳號(My NCBI)與第三 | 2022年7月1日   |
| ➤【資料庫訊息】Web of Science   | 2021年4月8日   |
| ➤ 【線上學習】收聽 Cochrane Podc | 2021年3月4日   |
| > 【點此查看常見問題】             | 2020年11月24日 |

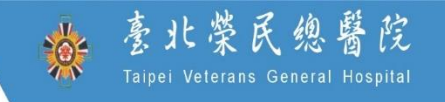

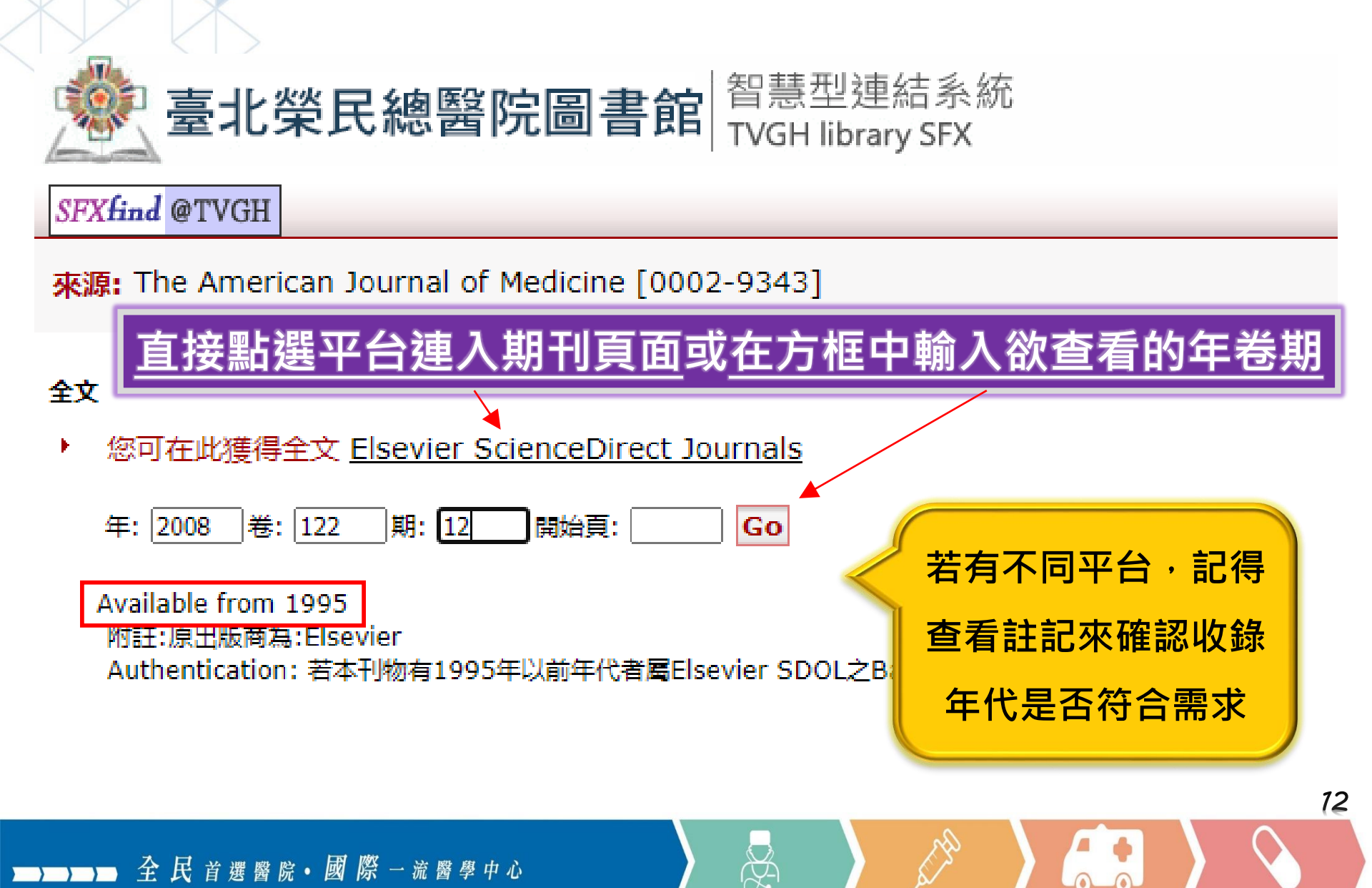

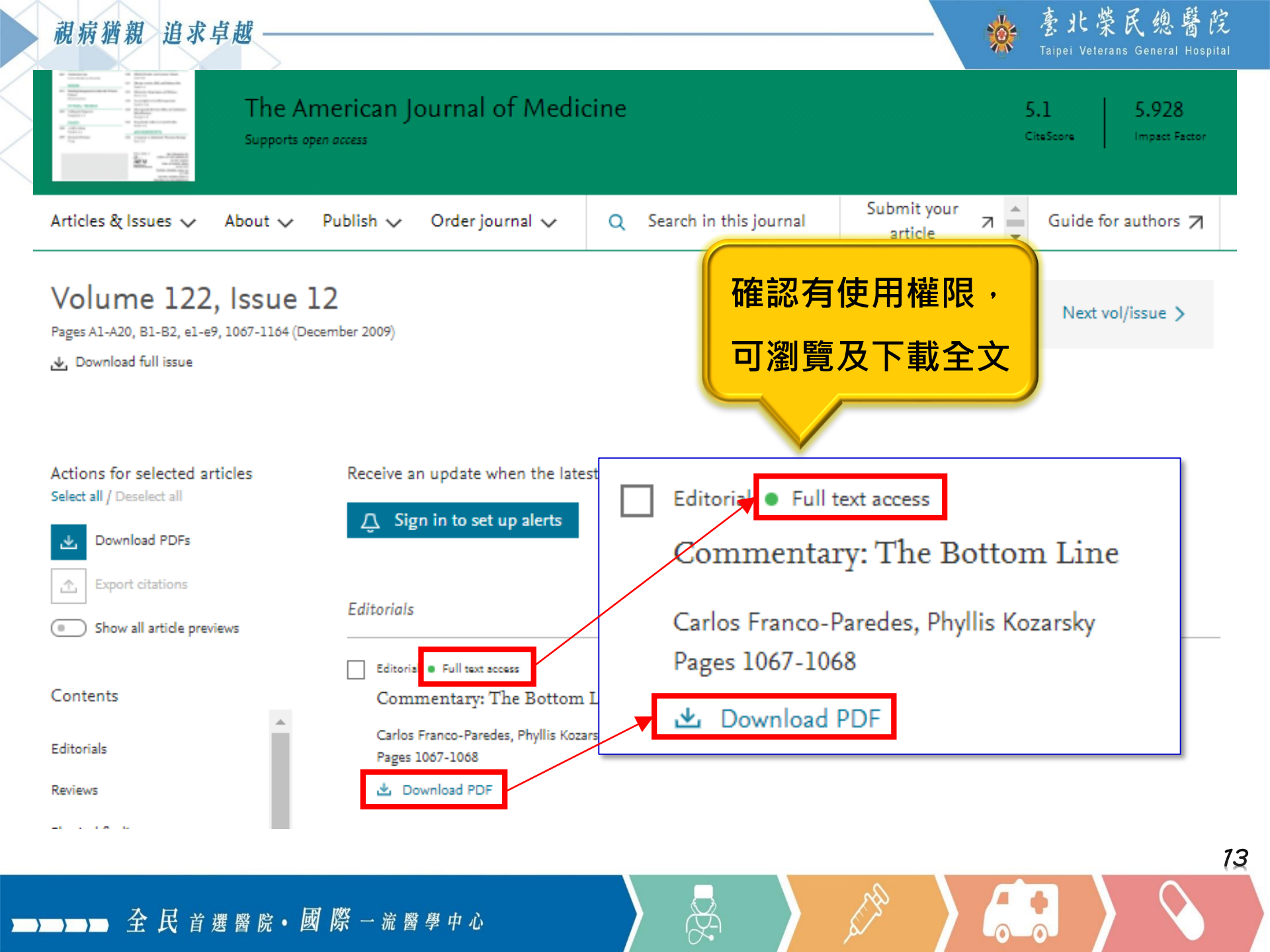

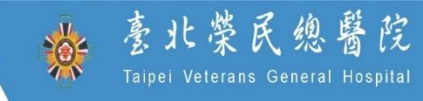

### Google Scholar試查全文(Findit@TVGH)

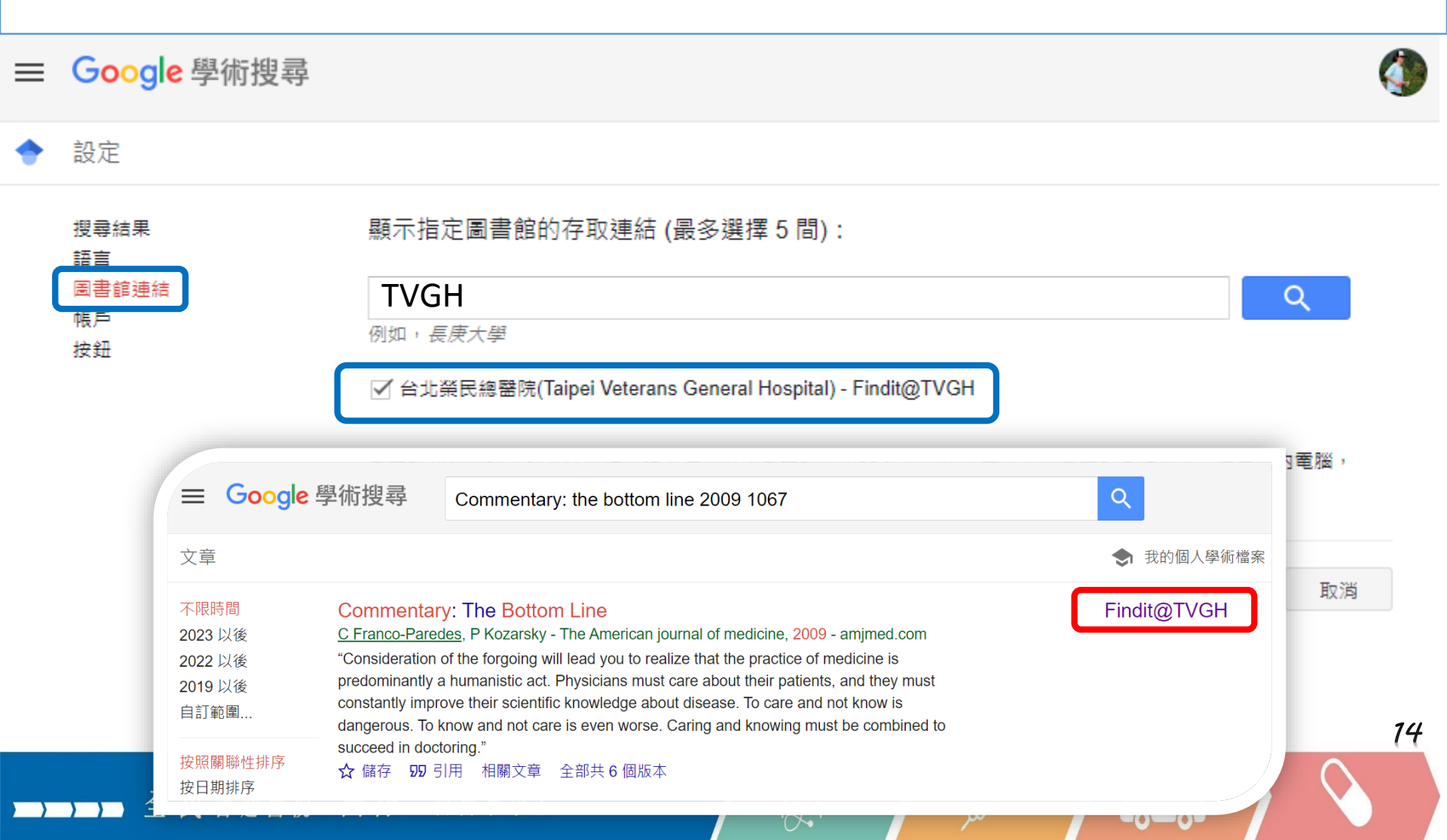

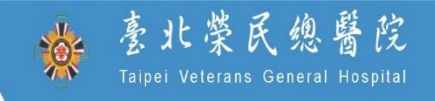

15

# 請問… 我要的文章圖書館沒有? 館際合作文獻申請

X

▶ 2 民 首選醫院 • 國際 一流醫學 中心

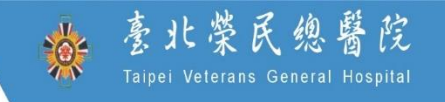

16

### 豪宝北榮民總醫院圖書館 智慧型連結系統

#### SFXfind @TVGH

來源: The American Journal of Medicine [0002-9343]

#### 全文

| × | 您可在此獲得全文 Elsevier ScienceDirect Journals                                                     |                           |
|---|----------------------------------------------------------------------------------------------|---------------------------|
|   | 年: 1979 卷: 67 期: 6 開始頁: Go                                                                   | 需要的年代(1979),<br>剛好本館沒有使用權 |
|   | Available from 1995<br>附註:原出版商為:Elsevier<br>Authentication: 若本刊物有1995年以前年代者屬Elsevier SDOL之Ba | ckfile,本院並未購置,無法取得全文      |

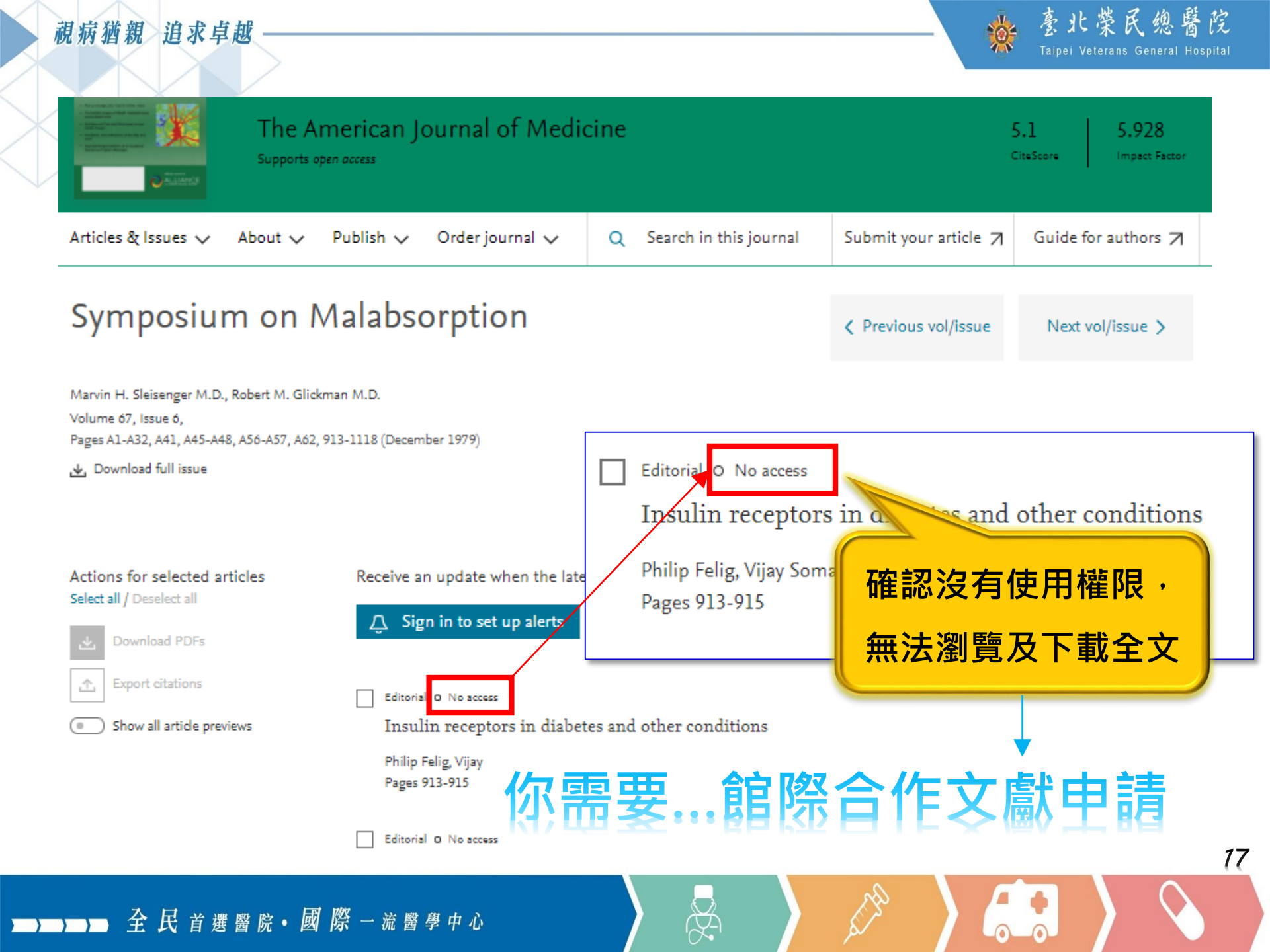

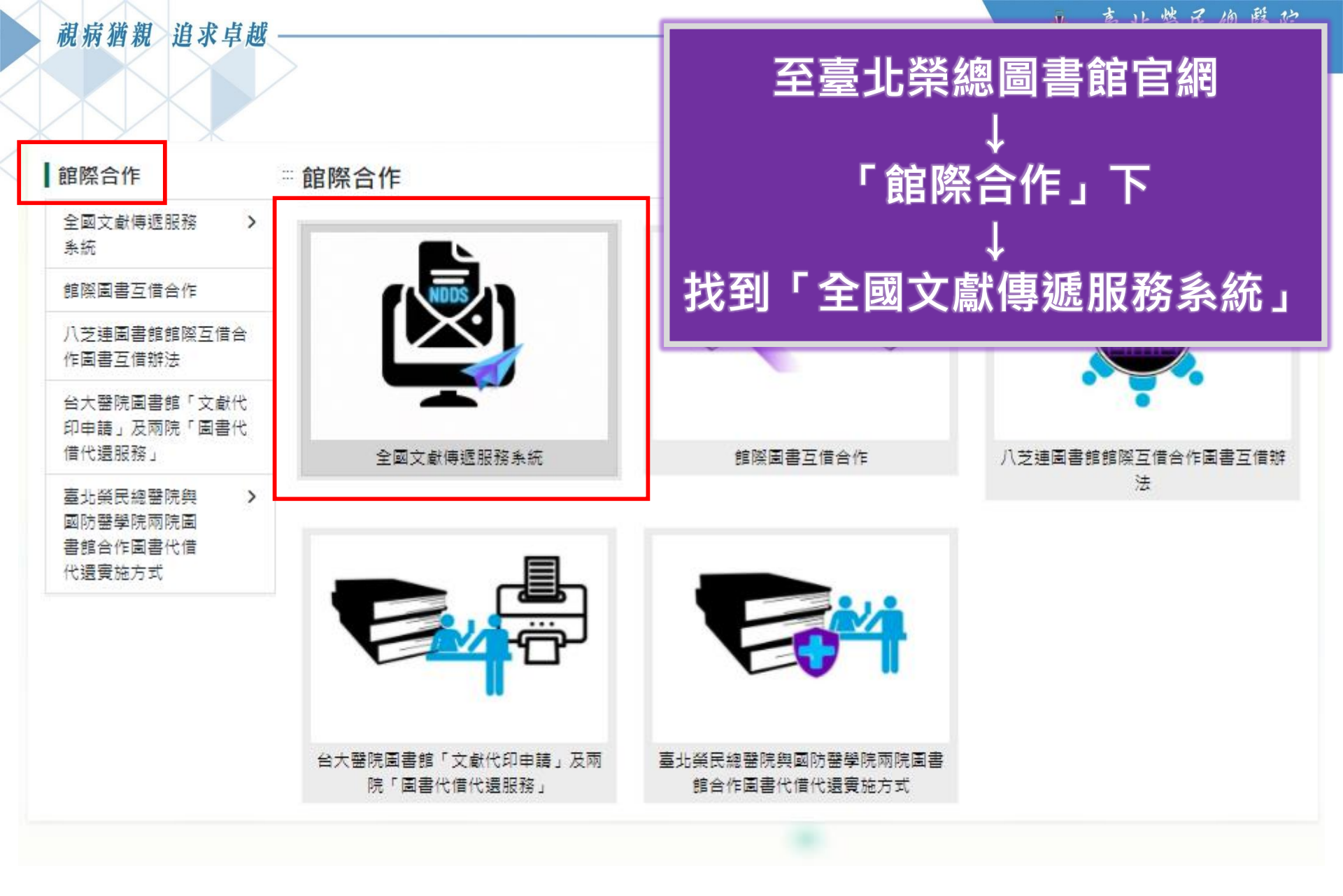

Ř.

18

■■ 全民首選醫院•國際一流醫學中心

| 視病猶親 追求卓越                                                                                                    |                                                                                           |
|----------------------------------------------------------------------------------------------------|-------------------------------------------------------------------------------------------|
| SNDDS<br>全國文獻傳遞服務系統                                                                                                    | MAR Labs 图案管制研究院<br>不可以在中心<br>Science & Technology Policy Research and Information Center |
| 關於我們 🏾 🕙 English                                                                                                    | 科政中心 國研院                                                                                  |
| <b>文獻查詢 / 申請</b> Search / Order                                                                                                    | Q 使用者登入                                                                                   |
| 期刊聯合目錄 Union List of Serials                                                                                                    | 請輸入讀者或館員帳號                                                                                |
| CONCERT電子期刊聯合目錄 Union List of Electronic Journals                                                                                             | 密碼                                                                                        |
| 全國圖書書目資訊網 NBINet (National Bibliographic Information Network)                                                                                 | 請輸入圖片中的文字 0722                                                                            |
| METACAT+即時跨館整合查詢                                                                                                    | 若為本館無法取得之全文,可                                                                             |
| 臺灣期刊論文索引系統 PerioPath Index to Taiwan Periodical Literature System<br>臺灣博碩士論文系統 National Digital Library of Theses and Dissertations in Taiwan | 使用館際合作文獻申請服務                                                                              |
| 博碩士論文(STPI館藏 1994~2004) Dissertations & Theses                                                                                                | 全國文獻傳遞服務系統(NDDS)                                                                          |
| 學術會議論文(1988~2009) Conference Papers                                                                                                    | <u>首次使用請先註冊帳號</u>                                                                         |
| <b>ニーニー 全民首選醫院・國際</b> 一流醫學中心                                                                                                    | 19<br>(A)                                                                                 |

|  |  | 入     | Ħ | 24 | VHH | nette | 12-2- |   | H | 网次 |       | 1575 | 89 |   |   |
|--|--|-------|---|----|-----|-------|-------|---|---|----|-------|------|----|---|---|
|  |  | $\Xi$ | 民 | 自  | 選   | 醟     | 阮     | • | 國 | 际  | <br>沉 | 蒏    | 学  | 4 | 1 |

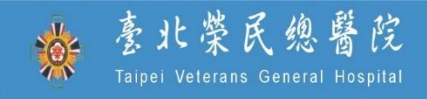

20

請問…

# 如何更方便使用 PubMed查找文獻?

|                                                                                            |                                                                    |                                                        |                  |        |    |                                                                   | <b>一 学 氏 線 緊 腔</b>   |
|--------------------------------------------------------------------------------------------|--------------------------------------------------------------------|--------------------------------------------------------|------------------|--------|----|-------------------------------------------------------------------|----------------------|
| PubMe                                                                                      | ed(手機版)                                                            | 文學部醫學圖書組<br>d.vghtpe.gov.tw                            | \$               | 다.<br> | >  | ★ ● 數位資源整合查詢系約<br>ermg.vghtpe.gov.tw                              | <sup>統</sup> < 口 🗄   |
| 量北栄氏總醫院 教學部 醫學圖<br>Taipei Veterans General Hospital M                                      | 青組 (圖書館) 🗨 📃                                                       |                                                        | ×                | Q =    | (2 | 臺北榮民總醫院圖書館 數位<br>Taipel Veterans General Hospital Medical Library | 資源整合查詢系統             |
| 1<br>在圖書館官網右<br>下面書館官網右<br>下面書館官網右<br>下面書<br>下面書<br>下面書<br>下面書<br>下面書<br>下面書<br>下面書<br>下面書 | 上角找到 三 圖 示<br>Unit Found Unit Office<br>RR/NE / RR#LEGUER<br>及視聽資料 | 關於本館<br>館內資訊<br>館藏查詢<br>數位資源<br>數位資源整合查詢系統<br>找到「數位資源專 | ><br>><br>><br>✓ | 系統」    | 3  | <mark>檢索框</mark><br>全部 資料庫 電子期<br>搜索框内搜尋「Pu<br>PubMed<br>PubMed   | I刊 電子書 bMed」 查詢 進階查詢 |
| ■ 常用服務 圖書借閱/續借/預約                                                                          | 新書介購/推薦                                                            | 2. <sup>資料庫</sup><br>電子期刊<br>電子書                       |                  | //推薼   | ŀ  | <u>CIRCULATION</u> 、 華藝                                           | more >               |
| 會議室/電腦教室出借                                                                                 | 院外連線設定                                                             | 網路資源                                                   | \$               | !設定    | Ľ  | ➤ PubMed個人帳號(My<br>NCBI)與第三                                       | 2022年7月1日            |
| 詢問館員                                                                                       | 館際互借/合作                                                            | 中 品 味 住<br>讀者服務                                        | >                | ;/合作   |    | ➤【資料庫訊息】Web of<br>Science                                         | 2021年4月8日            |
| 紙本館藏查詢系統                                                                                   | 資源探索服務                                                             |                                                        | ><br>>           | 服務     |    | ➤ 【線上學習】收聽<br>Cochrane Podc                                       | 2021年3月4日            |
|                                                                                            | (Discovery<br>Service)                                             |                                                        |                  | /ery   |    | ➤ 【點此查看常見問<br>題】                                                  | 2020年11月24日          |
| 新書上架                                                                                       |                                                                    | 網站導覽<br>English                                        |                  |        |    | ➤【系統操作】讀者查尋<br>電子資源使用"資源題名"…                                      | 2020年1月23日           |
| <b>→→→→</b> 全 民 首 選                                                                        | 醫院•國際一流醫                                                           | 學中心                                                    | ×3               |        | Ŕ  |                                                                   |                      |

民狼蘖院

21

:

Ξ

### PubMed(手機版介面)

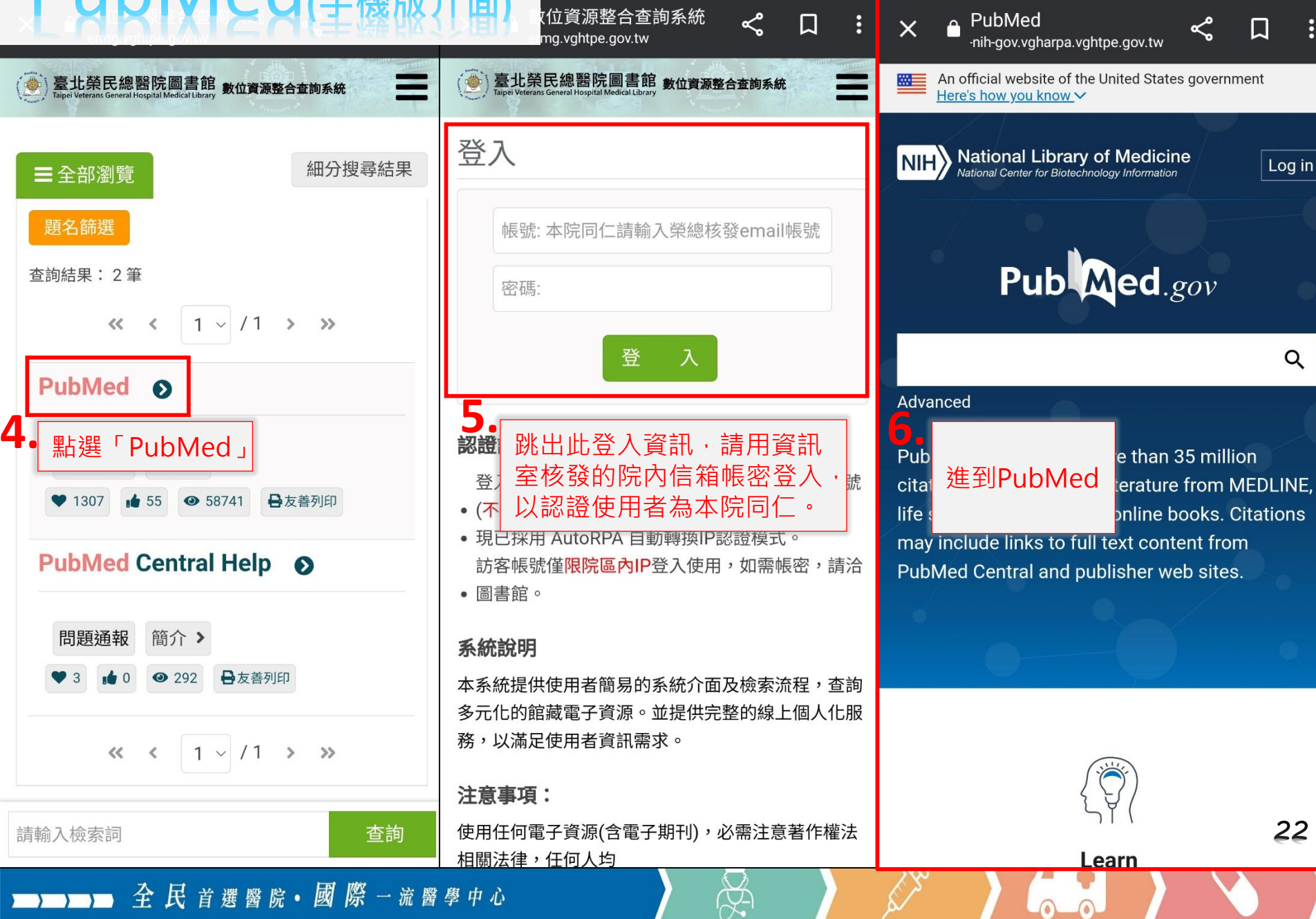

🏂 臺北榮民總醫院

### PubMed(手機版介面)

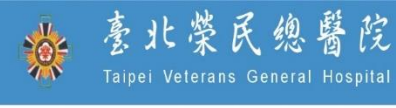

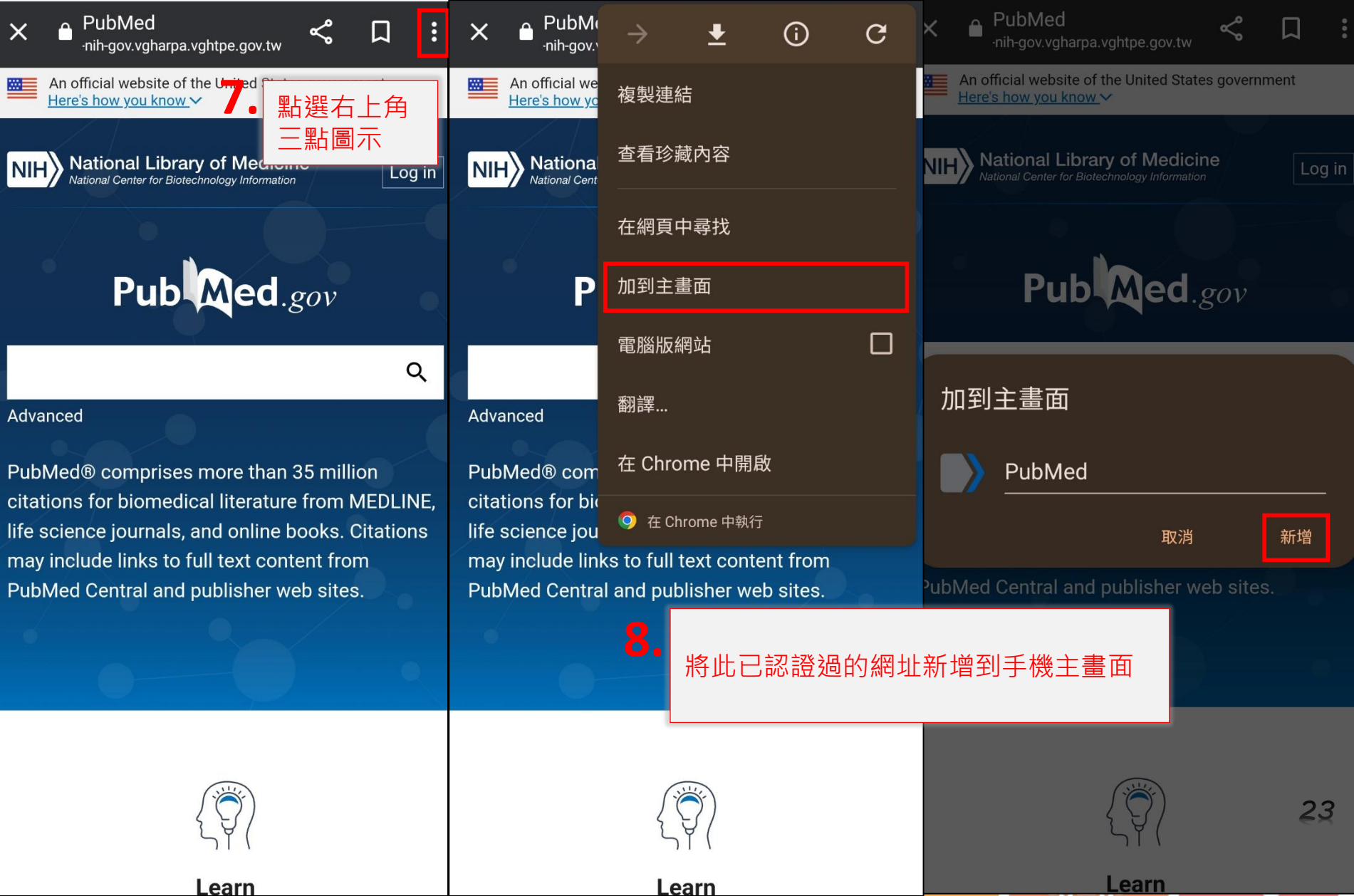

### PubMed(手機版/

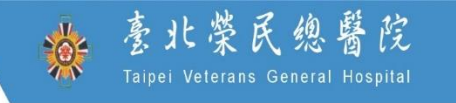

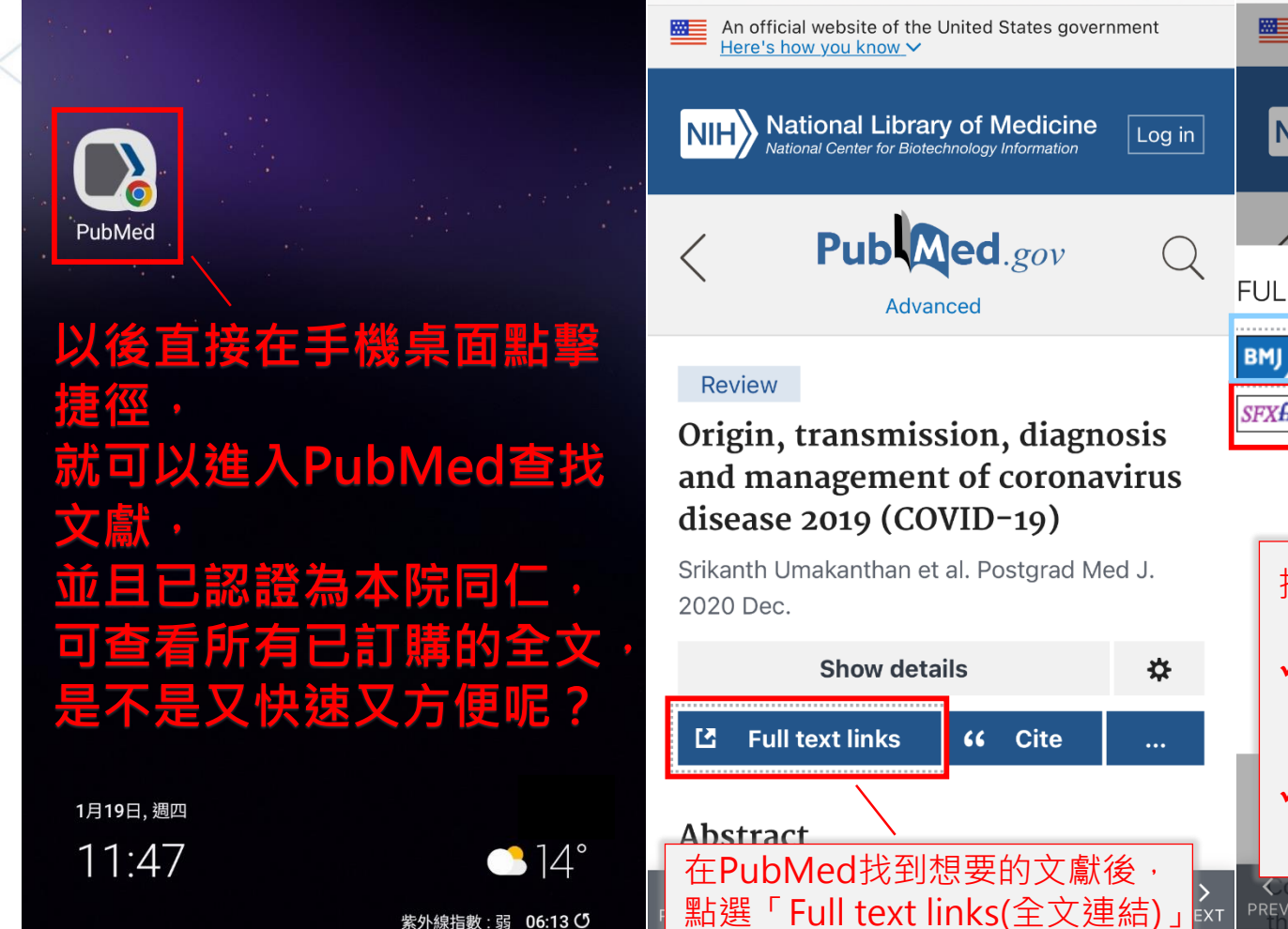

<

over the last two decades. This article reviews

the current state of knowledge concerning the

רו

 $\square$ 

An official website of the United States government Here's how you know V

National Library of Medicine NIH National Center for Biotechnology Information

Derla

Log in

诱调出版社連結

紫外線指數:弱 06:13 O

£

氏首撰

院●

國際 一流醫學中心

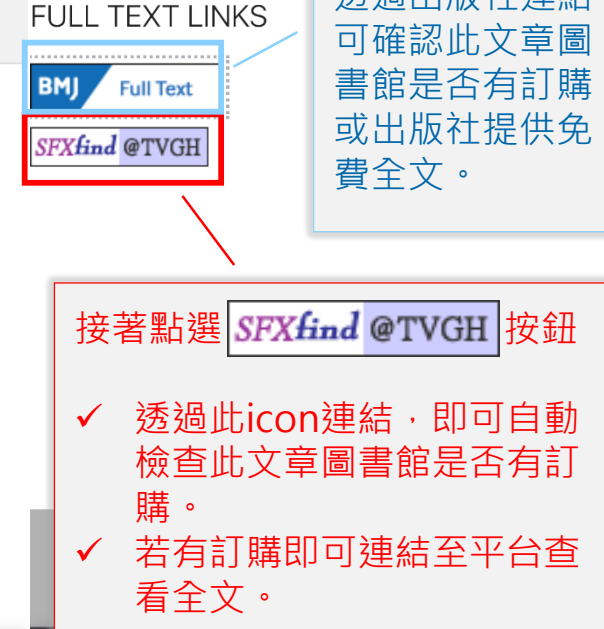

Coronavirus has emerged as a global health eat due to its accelerated geographic spre over the last two decades. This article reviews the current state of knowledge concerning the

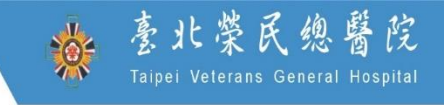

25

# 請問…

# 常用的實證醫學資料庫? 1.DynaMed 2.UpToDate Anywhere **3.Cochrane Library 4.JBI CONNECT+**

(以下範例以DynaMed為主)

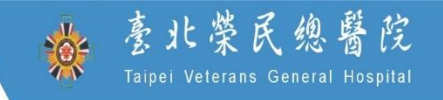

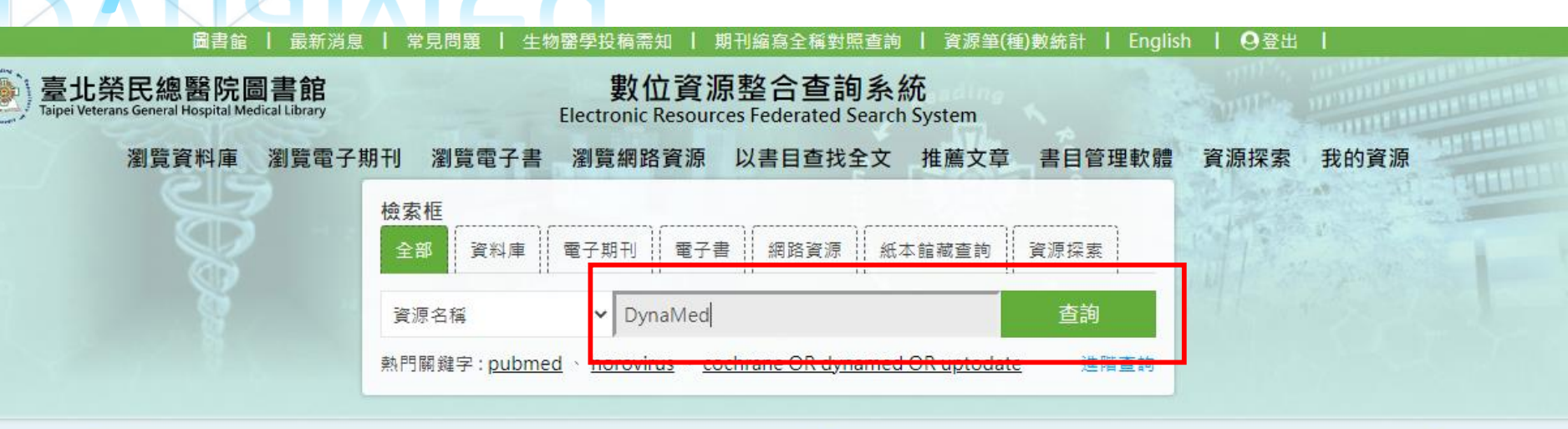

ed

| ┛最新消息                     | more >      | ■重要公告                                                                                                    |
|---------------------------|-------------|----------------------------------------------------------------------------------------------------|
| ▶ PubMed個人帳號(My NCBI)與第三  | 2022年7月1日   |                                                                                                    |
| ▶【資料庫訊息】Web of Science    | 2021年4月8日   |                                                                                                    |
| > 【線上學習】收聽 Cochrane Podc  | 2021年3月4日   |                                                                                                    |
| > 【點此查看常見問題】              | 2020年11月24日 |                                                                                                    |
| ▶ 【系統公告】使用Firefox瀏覽器,卻出現  | 2020年4月27日  | Pub Mod and                                                                                                    |
| > 【系統操作】讀者查尋電子資源使用" 資源題名" | 2020年1月23日  | rub-meu.gov                                                                                                    |
| ▶ 【系統操作】使用本系統時,請以Google   | 2020年1月17日  | 3rd-Party login will be mandatory beginning in June 2022 Beginning in June 2022, you will no longer be able to access your Myth |

<u>Y</u>

#### 親病猶親 追求卓越 DynaMed

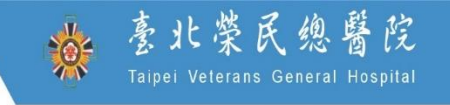

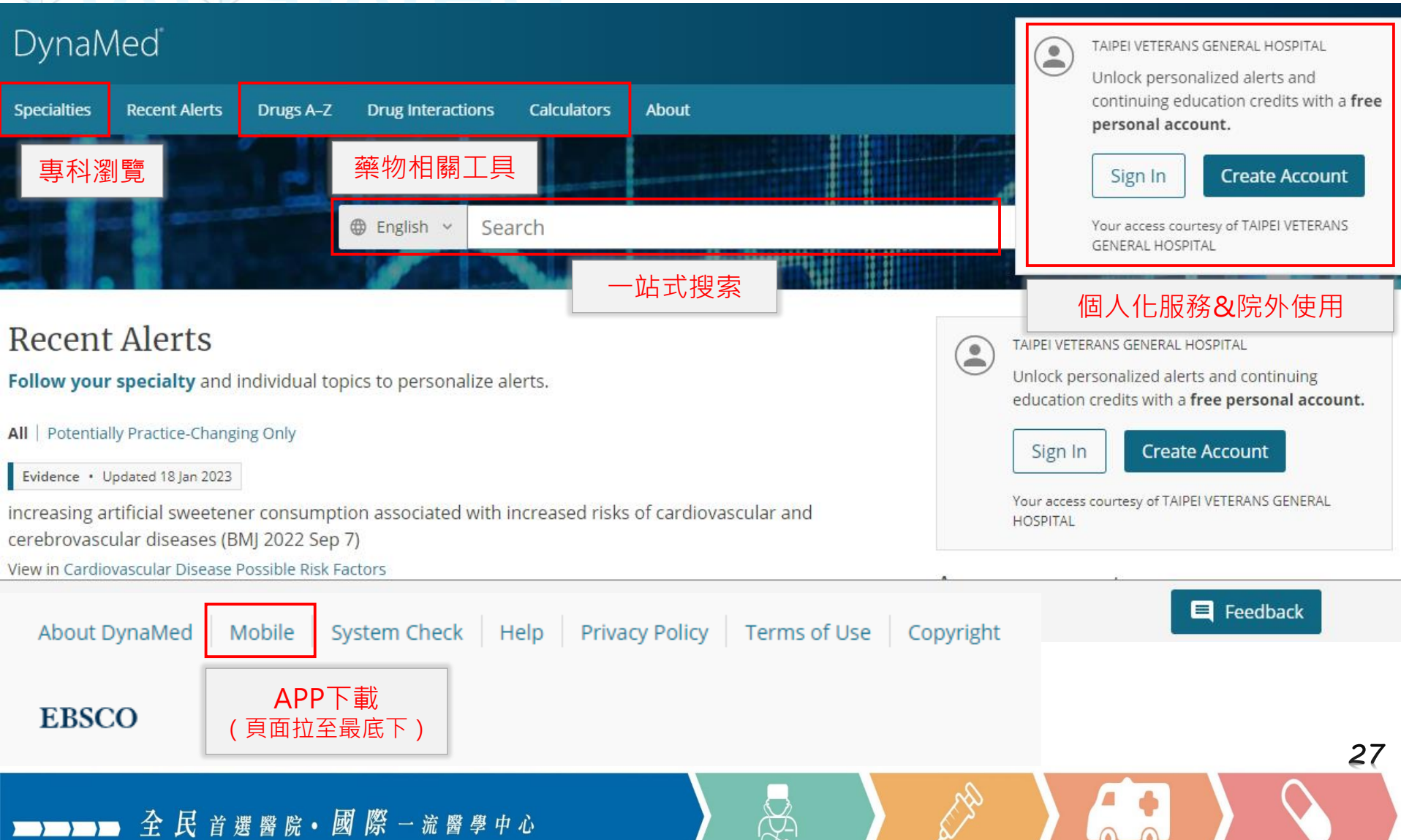

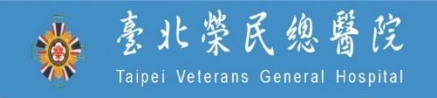

28

# 請問… 我要怎麼查找館藏?

N.

▶ 2 民 首選醫院• 國際 一流醫學中心

豪北榮民總醫院 Taipei Veterans General Hospital

站內檢索

**Q**站內檢索

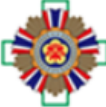

臺北榮民總醫院 教學部 醫學圖書組 (圖書館) Taipei Veterans General Hospital Medical Library

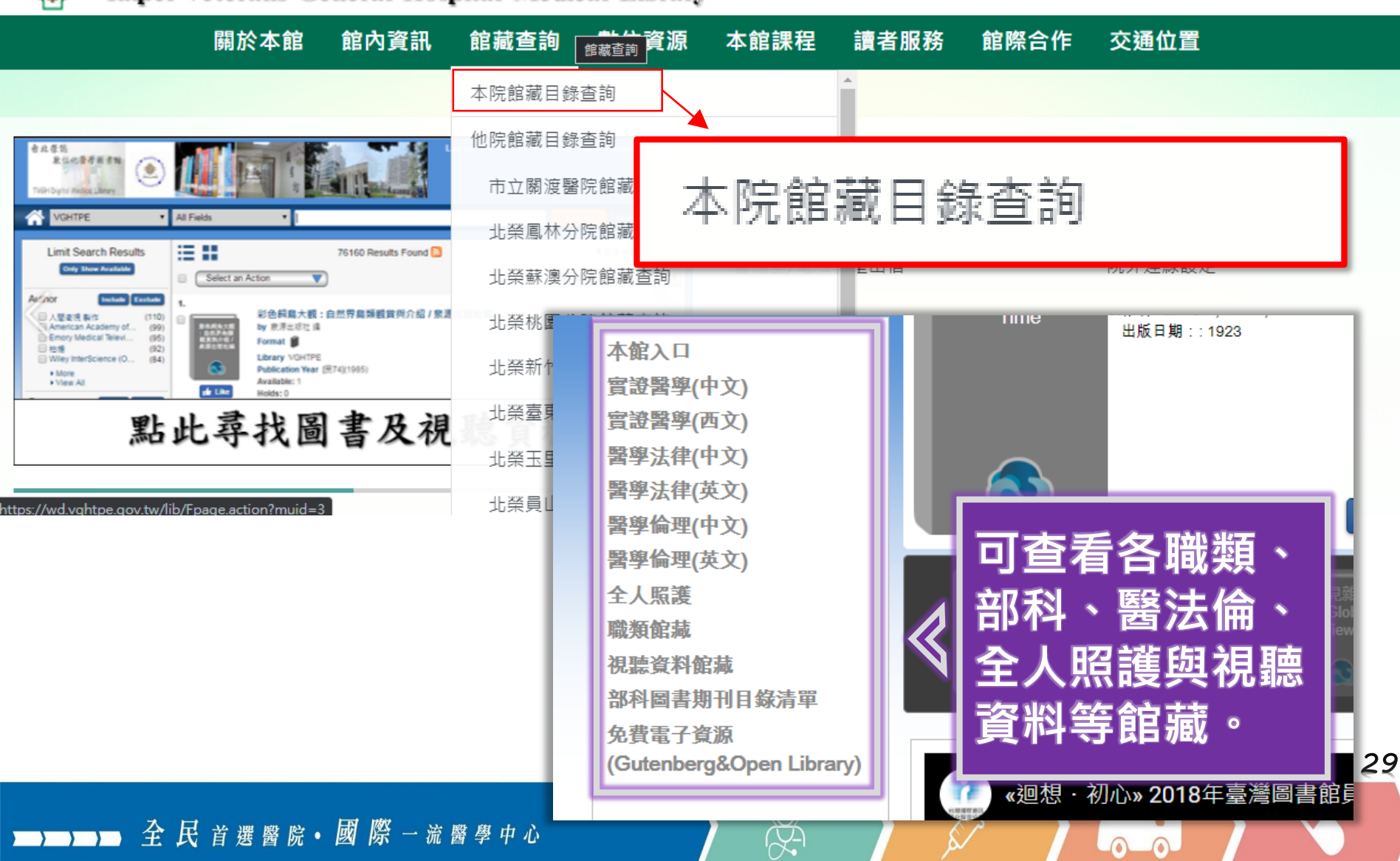

☆ 臺北榮民總醫院
Tainei ₩

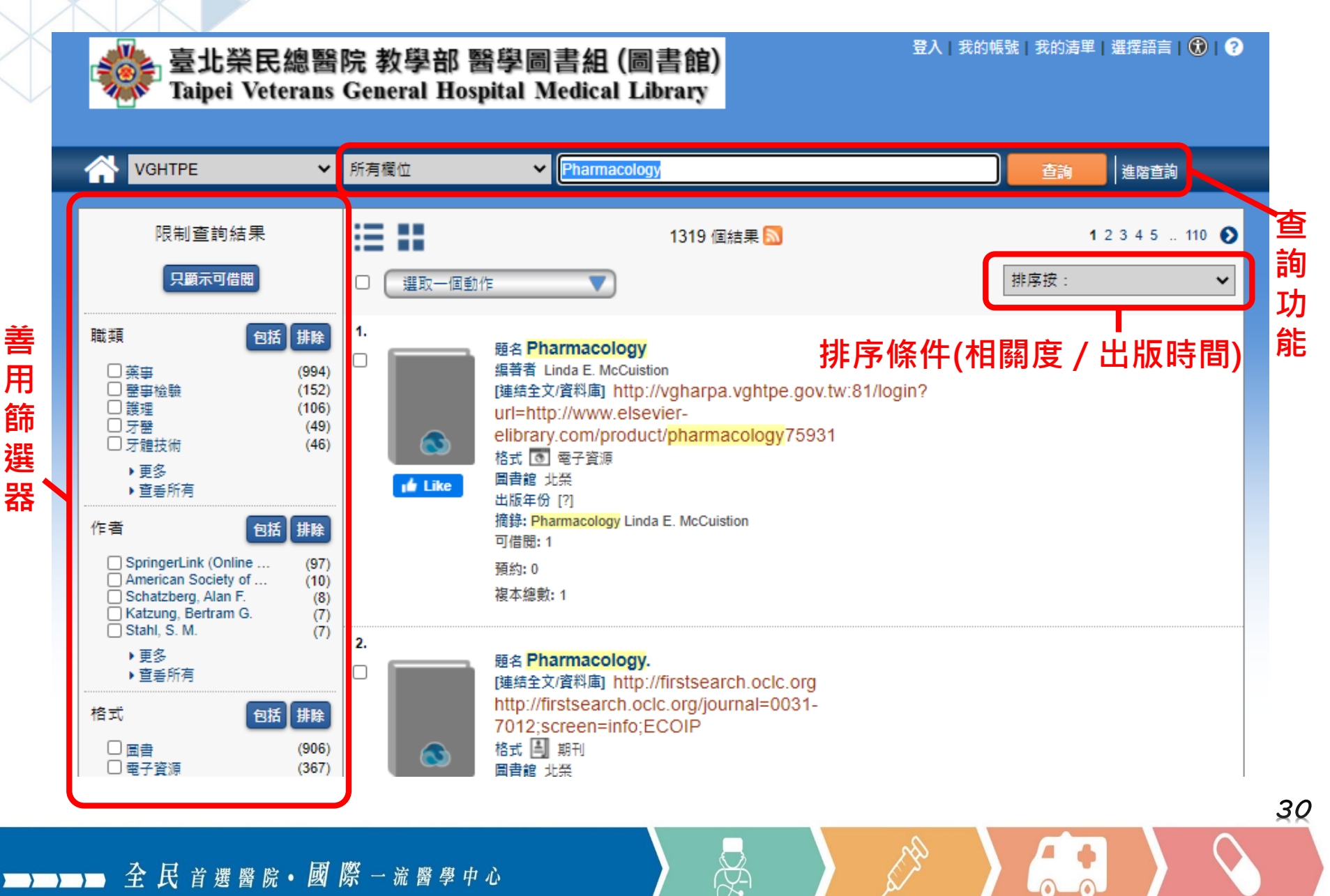

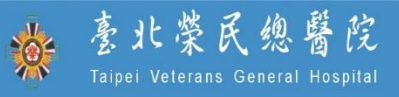

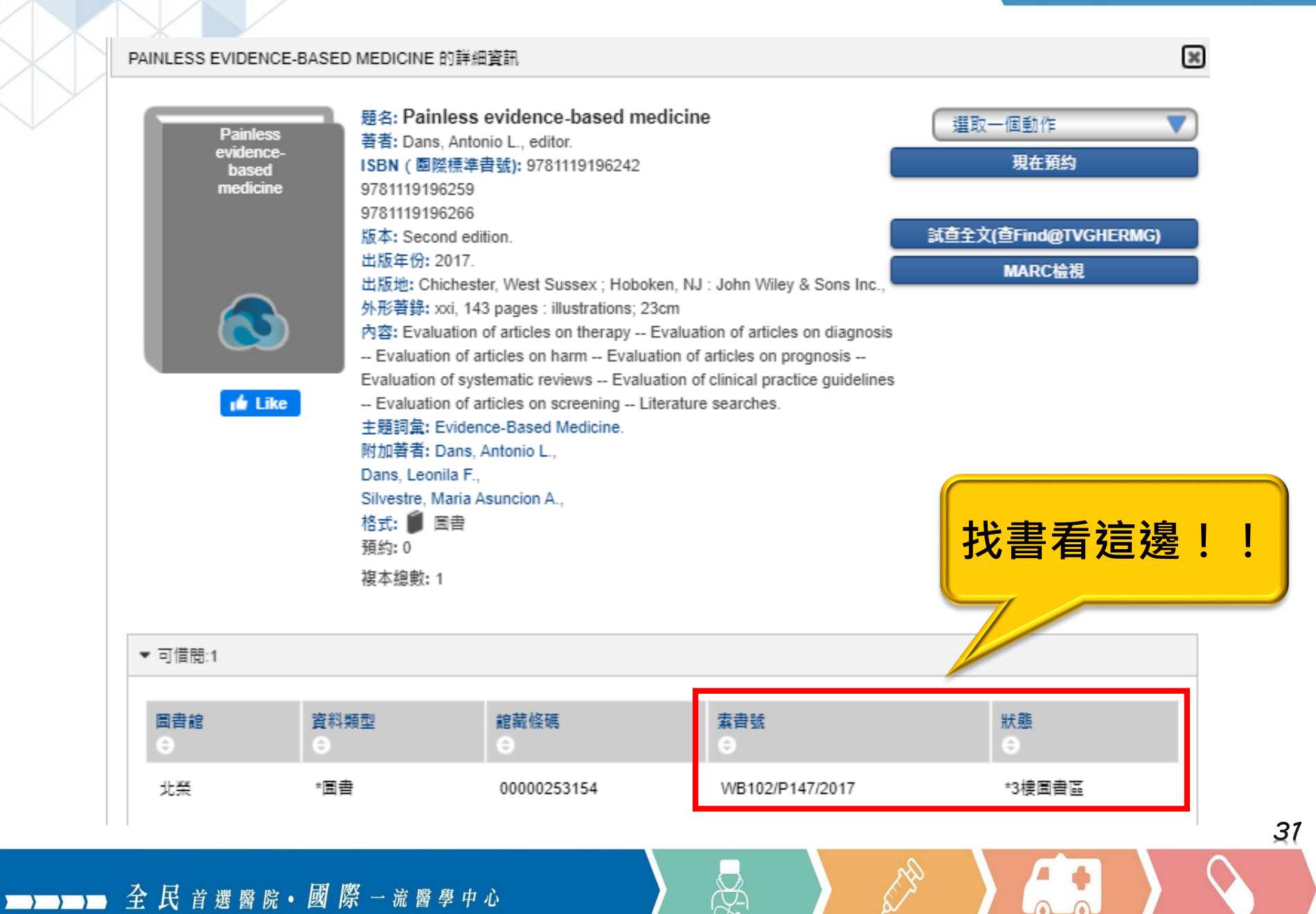

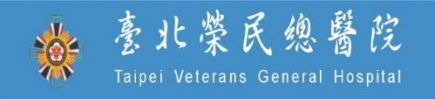

32

# 請問…

# 圖書館有新書清單嗎?

X

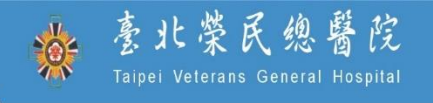

33

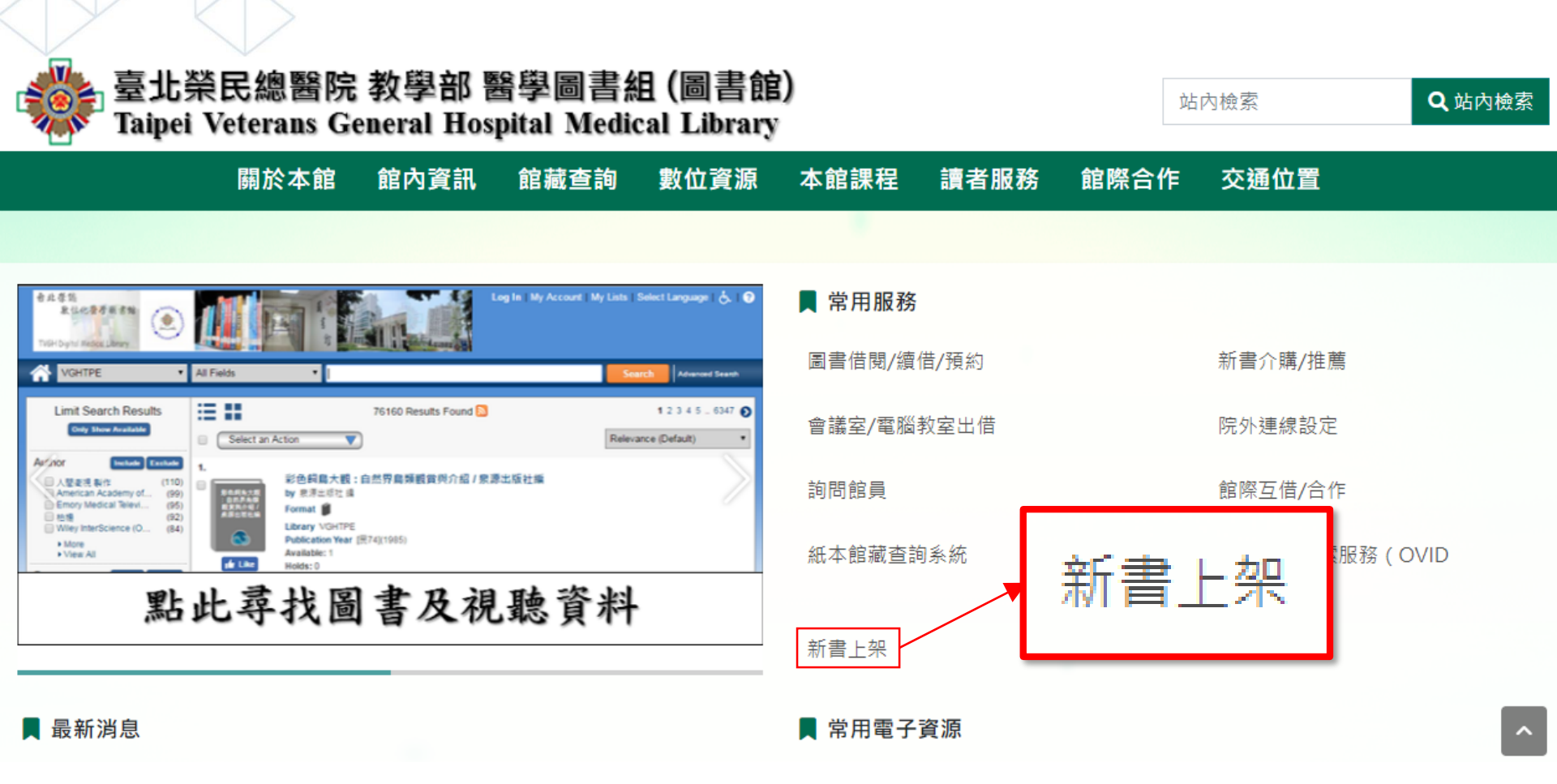

N.

■■ 全民首選醫院•國際一流醫學中心

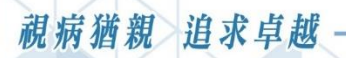

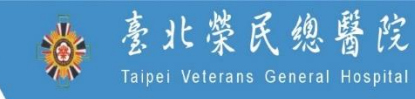

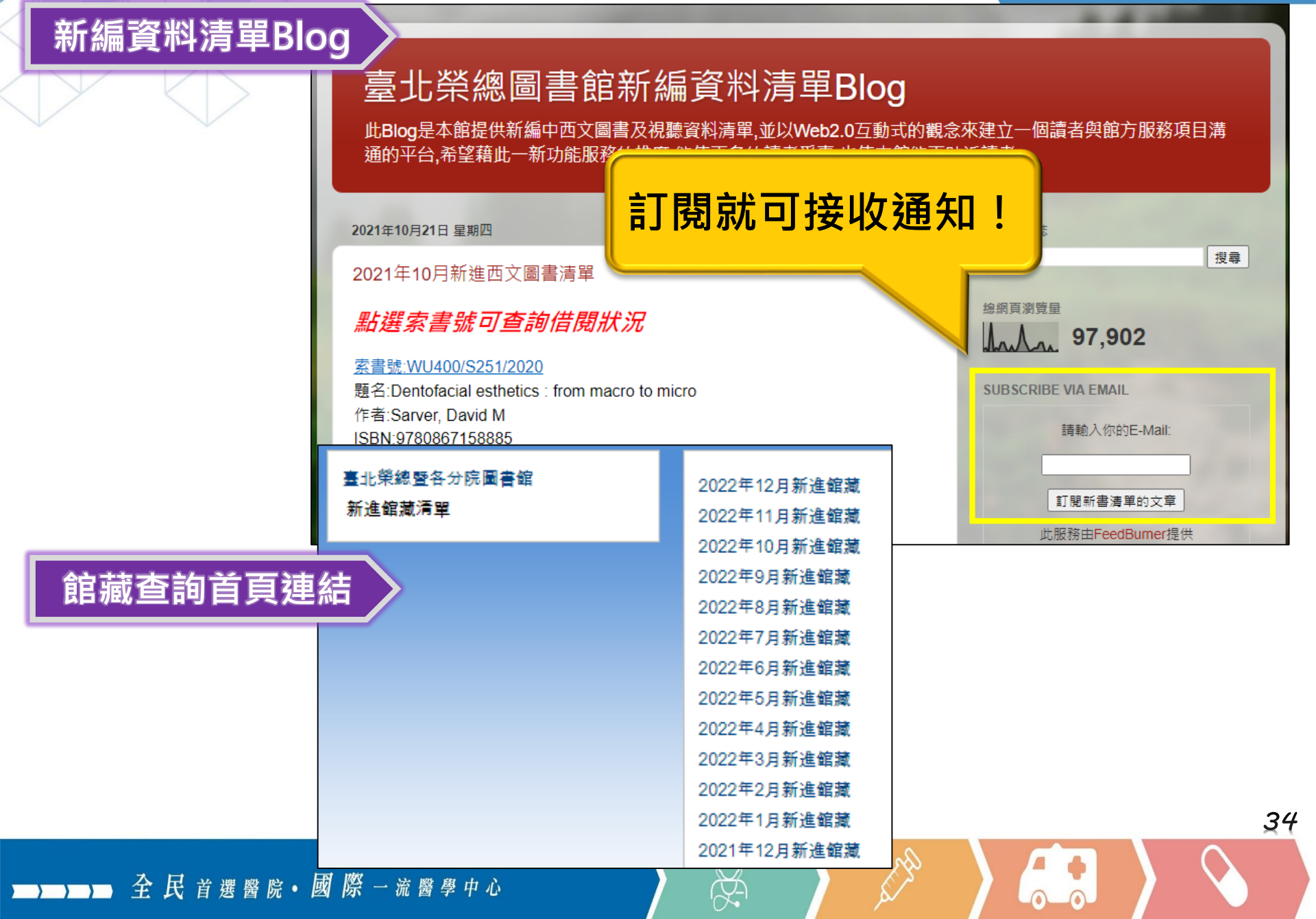

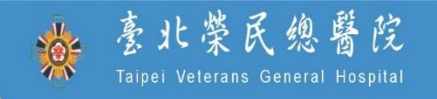

35

## 請問...

## 如何推薦圖書館訂購圖書?

X

| 視病猶親<br>追求卓越<br>::: 回醫療體系歡迎頁 網站導覽 English                                                                                                    | 於<br>家<br>上<br>菜<br>氏<br>線<br>Taipei Veterans General<br>「<br>小<br>中<br>大<br>BranchesHospital →                                                                                                    | 整戊<br>Hospital |
|----------------------------------------------------------------------------------------------------|----------------------------------------------------------------------------------------------------|----------------|
| 🐝 臺北榮民總醫院 教學部 醫學圖書組 (圖書創<br>Taipei Veterans General Hospital Medical Librar                                                                                                    | 館)<br>以<br>站內檢索<br>Q                                                                                                    | 站內檢索           |
| 關於本館 館內資訊 館藏查詢 數位資源                                                                                                    | · 本館課程 讀者服務 館際合作 交通位置                                                                                                    |                |
|                                                                                                    | 表單下載                                                                                                    |                |
| # # # #       Image: Select Language: Image: Select Language: Select Language: Select Language: Select | 常用服務       利用教育         圖書借閱/續       新書介購         圖書借閱/續       範疇室及電腦教室出借         會議室及電腦教室出借       9         1<       耳機出借         部科中英文名稱對照表       9         1       前問館員         填寫一般問題反應詢問表單       9 |                |
|                                                                                                    | 新書上架    填寫公用目錄查詢系統詢問表單                                                                                                    |                |

➡━━ 全民首選醫院•國際一流醫學中心

36

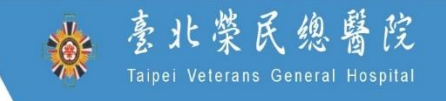

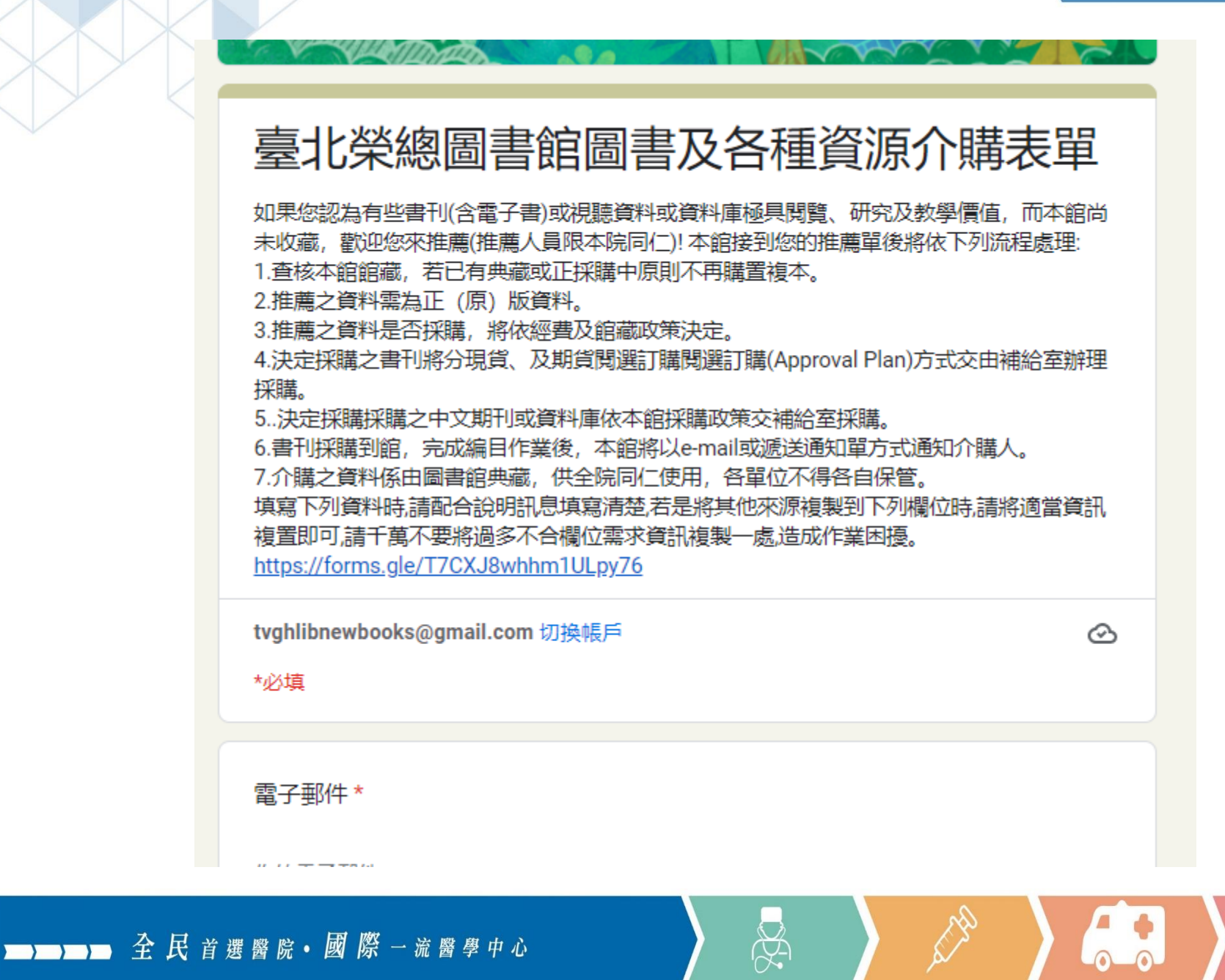

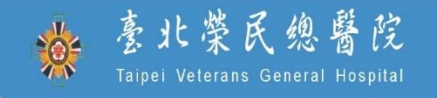

38

# 請問… 如何報名圖書館課程?

N.

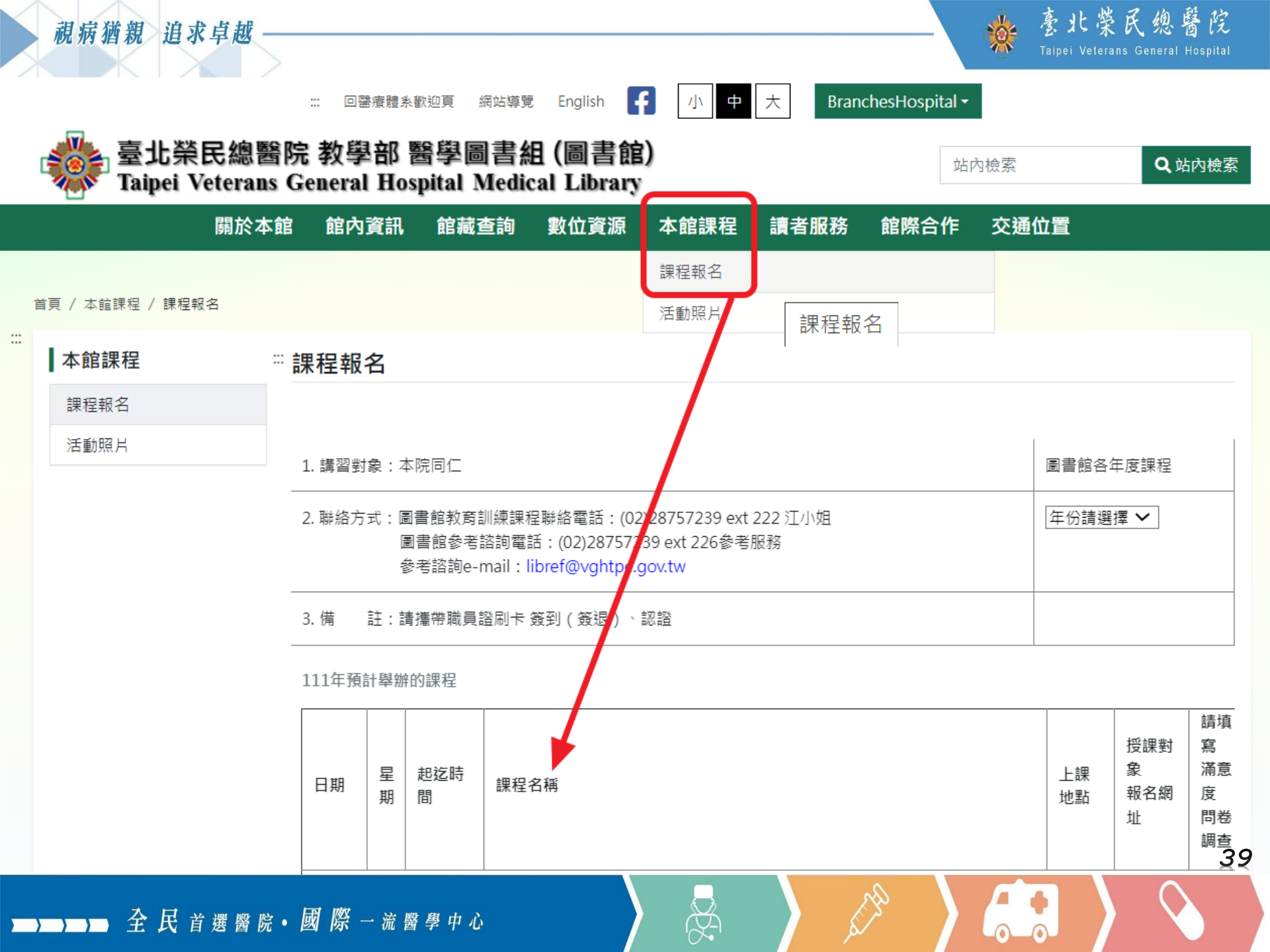

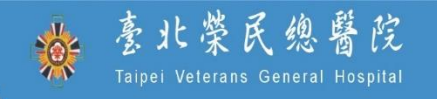

40

# 請問…

# 圖書館有粉絲專頁嗎?

X

▶ 2 民 首選醫院• 國際 一流醫學中心

· 毫北榮民總醫院 Taipei Veteran<u>s General Hospital</u>

41

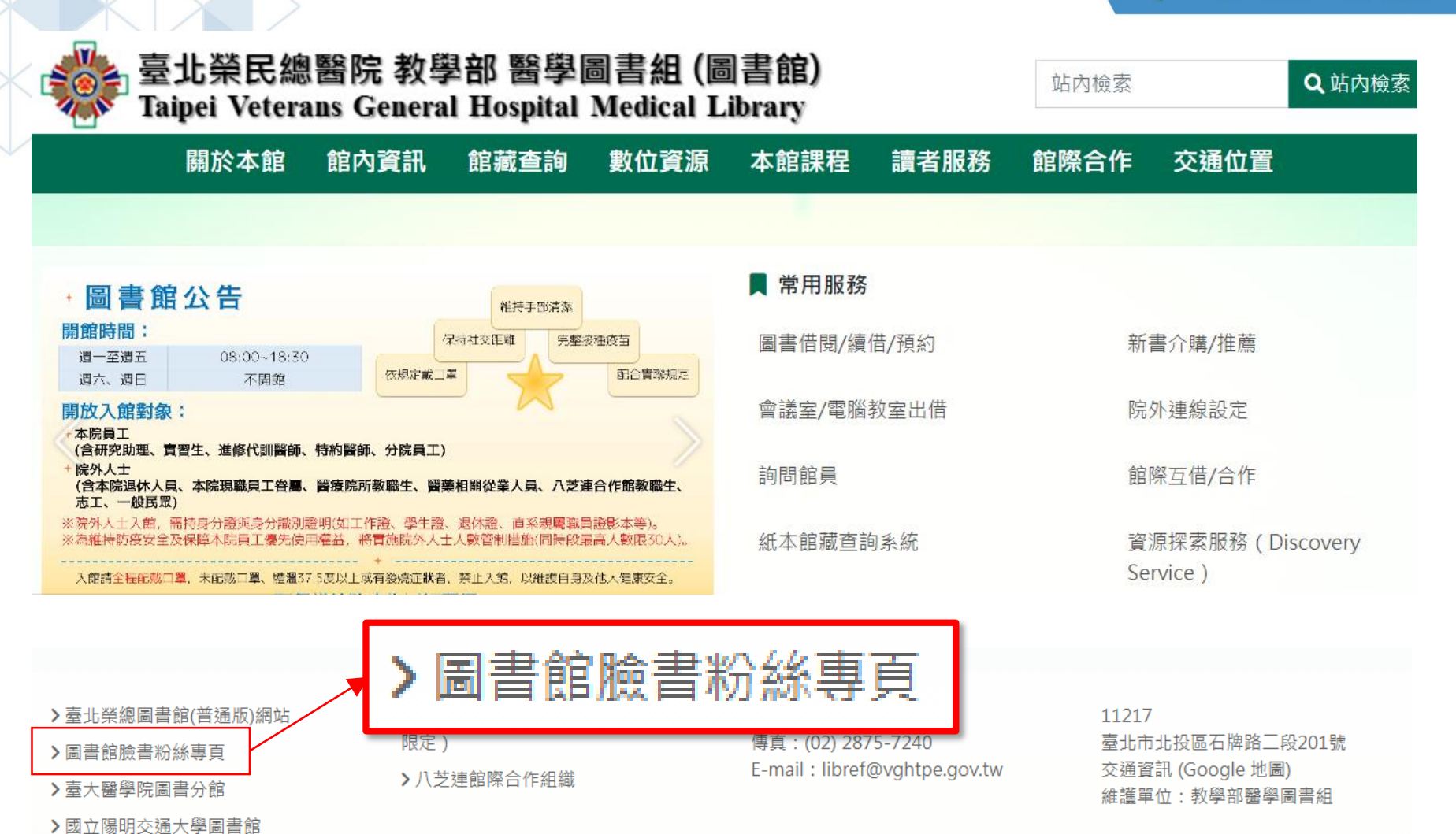

■■ 全民首選醫院•國際一流醫學中心

豪北榮民總醫院 Taipei Veterans General Hospital

42

Q 搜尋 Facebook  $\widehat{\mathbf{w}}$ ů ▶ 6 5 = 量北榮 GH **AB** HEDICAL LIBRARY Peading Oiscovert epository 臺北榮總圖書館 1,060 個讀 · 1,094 位追蹤者 🔀 寄送電子郵件 ❷ 發送訊息 自讀 C

×,

▶ 2 尺 首 選 醫 院 • 國 際 一 流 醫 學 中 心

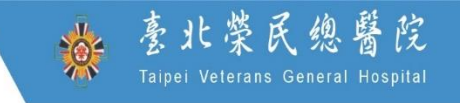

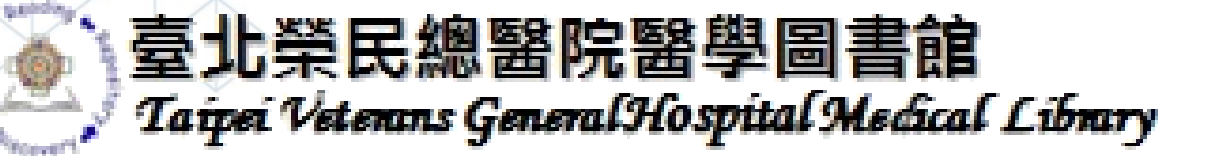

- ➤ 若有相關操作問題,歡迎與圖書館聯繫!
- E-mail : libref@vghtpe.gov.tw
- ➤ Tel:院内7239
- ▶ 或至首頁填寫線上詢問表單

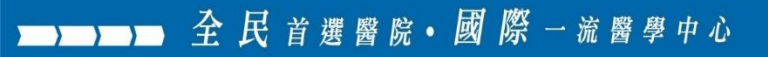